# ルネサスエレクトロニクス製 SH2Tiny の活用

### 安井 教郎

#### 2011年5月

## 1 はじめに

試験治具などで,自動制御できたら楽だろうと思うシーンは皆さん経験があるだろう.この記事ではルネサス エレクトロニクス製 SH2Tiny を使ったマイコンボードで実現するにはどんな準備が必要であるか解説する。

## 2 **ターゲット**

今回は,秋月電子通商製の SH7125F マイコンボードを使用する. このボードには SH7124F と 12.5MHz の 水晶振動子が実装されているだけのいたってシンプルなボードである.SH7125F の全ての端子がコネクタに引 き出されている為,非常に使いやすい. 図1にボードの外観を示す.

- 内蔵 ROM:128kBytes
- 内蔵 RAM:8kBytes
- デバック IF:H-UDI
- マルチファンクションタイマパスルユニット 2(MTU2):16bit タイマ 6 チャネル 最大 16 種 類のパルス出力
- ウォッチドッグタイマ
- コンペアマッチタイマ (CMT):16bit 2 チャ

ネル

- シリアルコミュニケーションインタフェース (SCI):3 チャネル
- A/D 変換器:10bit 8 チャネル
- I/O ポート:37 本の IO 端子と 8 本の IN 端子
- パッケージ:QFP64(0.8mm) LQFP64(0.5mm)
   VQFN64(0.4mm)
- 電源電圧:4.0~5.5V

デバック用にシリアル I/F を PC と接続するためにはレベルコンバータやシリアル-USB 変換が必要. 今回 は同じ秋月電子通商製の FT232RL USB シリアル変換モジュールを使い,USB に変換する. 図 2 に USB シリ アル変換モジュール外観を示す. 実際に使用する場合には,図 3 の様にピンヘッダーを全部取り除き,ケーブル を配線後,熱収縮チューブで絶縁. こうすることで使いやすくなる.

今回は、AD9953 を使用した DDS(Direct Digital Synthesizers)の制御に使用することとする。図 32 に回 路図を示す。ボード上にパワーオンリセット回路が実装されていないので、ユーザ側で追加している。U101 がリセット IC。実機を図4に示す。

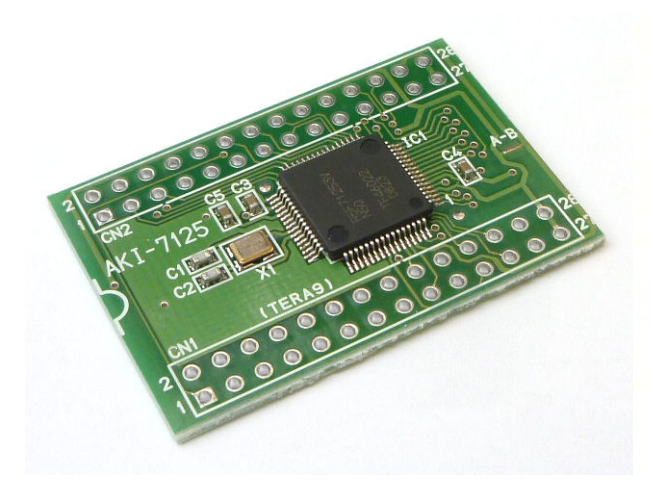

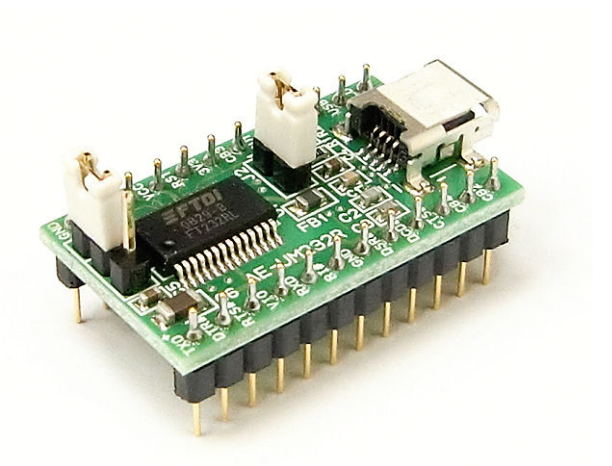

図1 SH7125F マイコンボード

図 2 FT232RL USB シリアル変換モジュール

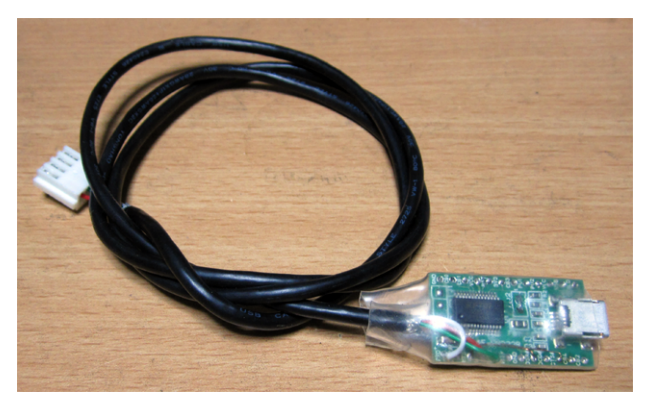

図 3 FT232RL モジュール加工例

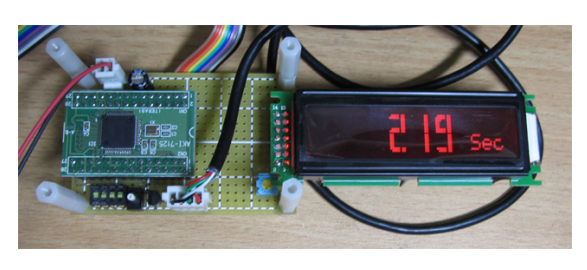

(a) SH7125 部

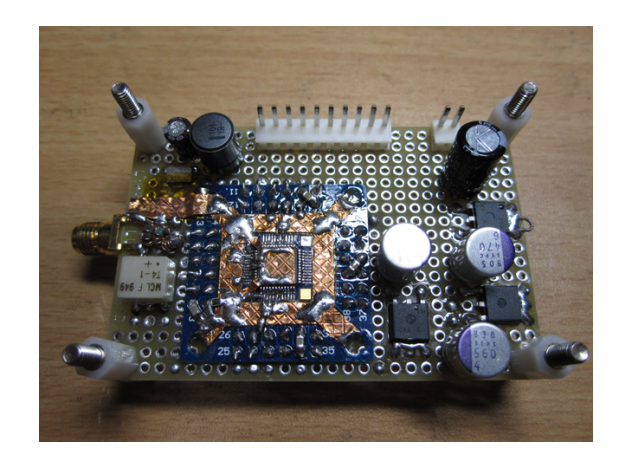

(b) AD9953 部

図4 実機

## 3 開発環境

開発環境は、ルネサスエレクトロニクス製 HEW 評価版を使用する. 試用期間が過ぎるとリンクサイズが 256kBytes 以内に制限される. しかし,SH7125F は 128kBytes の FlashROM 容量しか持たないため、実質的 に制限とならない. 現時点での最新版は、V9.04 Release00 である.

また,出来上がった HEX 形式の実行ファイルを SH7125F に書き込むには,シリアルポートを使った書き込 みを行う. その為のツールもルネサスエレクトロニクス製 Flash Development Toolkit として用意されてお り,これまた評価版がある.最新版は V4.07 Release00 である.

評価版ソフトウェアツールのダウンロード URL は,http://japan.renesas.com/products/tools/ evaluation\_software/evaluation\_software\_mid\_level\_landing.jsp である. 尚, ダウンロードにはル ネサスエレクトロニクスにあらかじめ登録しておく必要がある.

## 4 開発環境のセットアップ

#### 4.1 HEW のインストール

ルネサスエレクトロニクスの Web サイトからダウンロードした評価版ソフトウェアをインストール. shv9400\_ev.exe をダブルクリックして,インストールマネージャが起動したら,「標準インストール (推奨)」を クリック.オートアップデートユーティリティにもチェックを入れておく.これで,ツールチェインとシミュ レータデバッガがインストールされる.

#### 4.2 FDT のインストール

こちらも, ルネサスエレクトロニクスの Web サイトからダウンロードした評価版ソフトウェアをインストー ル.fdtv407r00.exe をダブルクリックして, インストーラ起動後, 適当にセットアップする。

#### 4.3 FT232RL のドライバインストール

FDTI 社の Web サイトから, 仮想 COM ポート用ドライバを入手して展開しておく. URL は http: //www.ftdichip.com/Drivers/VCP.htm である。Windows x86(32bit)の最新版は,2.08.14 である。ファ イル名は, *CDM20814\_WHQL\_Certified.zip* である. そのまま展開してしまうと, カレントディレクトリにぶち まけてしまうので, フォルダを指定して展開しておく.

FT232RL モジュールと USB Cable で接続すると,ドライバのインストールを求められるので,先ほど展開 しておいたドライバを指定する.

## 5 SH7125 向けサポートプログラム

このサポートプログラムのライセンスは GPL である。

#### 5.1 内蔵モジュール向け

SH7125 に内蔵しているモジュールを簡単に使うため、サポートプログラムを用意した.

- SCI sci1.c, sci1.h:シリアル入出力 (文字入出力,文字列出力, HEX 入出力)
- CMT cmt.c, cmt.h: コンペアマッチタイマ (周期タイマと時間待ちタイマ)
- MTU mtu.c, mtu.h :

又,割り込みを使用する場合は,割り込みハンドラの定義が必要.今回は,HEW で用意される intprg.c に直接組 み込む.

ソースコード 1 割り込みハンドラの記述例

```
// 88 MTU2_0 TGIA0
void INT_MTU2_0_TGIA0(void);
#pragma interrupt INT_MTU2_0_TGIA0
void INT_MTU2_0_TGIA0(void) {
 MTU2.TSTR.BYTE &= ^{\circ}0 \times 07;
                                           /* カウンタ0,1,2停止 */
  MTU20.TSR.BIT.TGFA = 0;
                                           /* TGFAクリア */
}
// 184 CMT0 CMI0
void INT_CMT0_CMI0(void);
#pragma interrupt INT_CMT_CMT0
void INT_CMT0_CMI0(void) {
  CMT0.CMCSR.BIT.CMF=0;
  tcount++;
  Interrupt_cmt0();
}
// 185 Reserved
```

### 5.2 LCD モジュール向け

キャラクタタイプの LCD モジュールのうち, コントローラが HD44780 コンパチブルな物がそのまま使用 可能. リソース削減のため,4bit バス接続としている。4 倍角数字表示機能も備える。

• LCD モジュール制御 lcd.c, lcd.h

#### 5.3 TYMON

メモリのダンプ, 変更, モトローラ S 形式のプログラムのローディング等の機能を備えたモニタープログラ ムを H8 向けから SH2 向けに移植した.

• TYMON copyright.c, copyright.h, motosload.c, motosload.h, tymon.c, tymon.h, version.h, COPY-ING.txt, readme.txt

## 6 サンプルプログラム

サンプルプログラムの作成の手順を示す。

#### 6.1 **プロジェクトの作成**

High-performance Embedded Workshop をスタートメニューで選択し,HEW を起動する. 図 5 の様に,ようこそメニューが起動するので,新規プロジェクトワークスペースの作成 (*C*)を選択し,*OK*を押す.

次に,図6の様に,ワークスペース名を決定する. 次に,図7の様に,使用するデバイスを指定する. 次に,図8の様に生成ファイルを指定する. 次に,図9の様に標準ライブラリを指定する.デフォルトのまま. 次に,図10の様にスタック領域を指定する.デフォルトのまま. 次に,図11の様にベクタの定義を指定する.デフォルトのまま. 次に,図12の様にデバッガを指定する.デフォルトのまま. 次に,図13では生成ファイルが表示される.完了をクリックする. 最後に,図14ではプロジェクト概要が表示される.OKをクリックする.

ワークスペースの前準備が完了したら,図15の様な画面で待機している.

| ワークスペース名(W):<br>TEST<br>プロジェクト名(P):                                                                                                    |
|----------------------------------------------------------------------------------------------------|
| TEST     ディレクトリの:       「C+WhorkSpace/TEST     参照(2)       CPU種別(2):     SuperH RisC engine       ツールチェイン(1):     「Renesas SuperH Standard       7D/パティ     10/パティ |
| OK キャンセル                                                                                                    |
| - 1                                                                                                    |

図6 新規ワークスペーススペース

新規プロジェクトー4/9ー標準ライブラリ

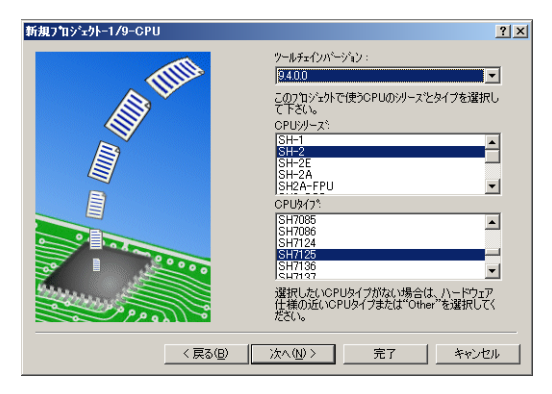

図7 使用デバイス

ライフ・ラリ

☑new : メモリ操作用ライブラリ □ctype.h : 文字操作用ライブラリ

 ctypeh:
 文字判幹(指月・ブラ)

 mathh:
 数値計算用ライブラ)

 mathh:
 数値計算用ライブラ)

 stdfarb:
 可定価の実気版アやと入用ライ

 vistloin:
 入工の用ライブラ)

 vistloin:
 大学列線(相野)(ブラ)

 vistloin:
 大学列線(相野)(ブラ)

 vistloin:
 大学列線(相野)(ブラ)

 vistloin:
 大学列線(相野)(ブラ)

 vistloin:
 大学列線(相野)(ブラ)

 complex(EC++):
 支字列線(相野)(ブラ)(で

 vistloin:
 大学列線(相野)(ブラ)(で

全て有効全て無効

< 戻る(B) 次へ(N) > 完了 キャンセル

<u>?</u>×

Þ

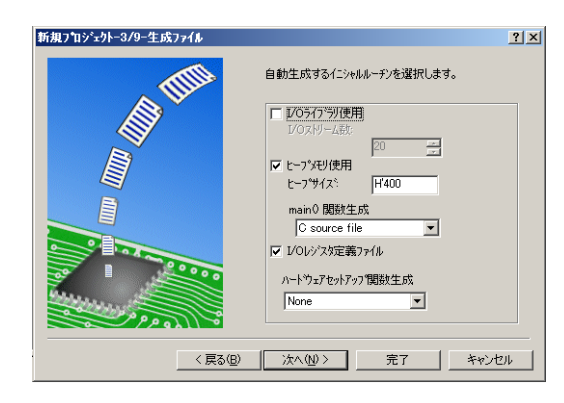

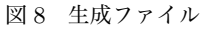

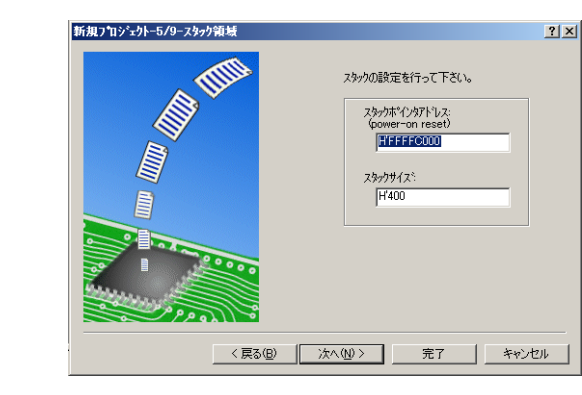

図 10 スタック領域

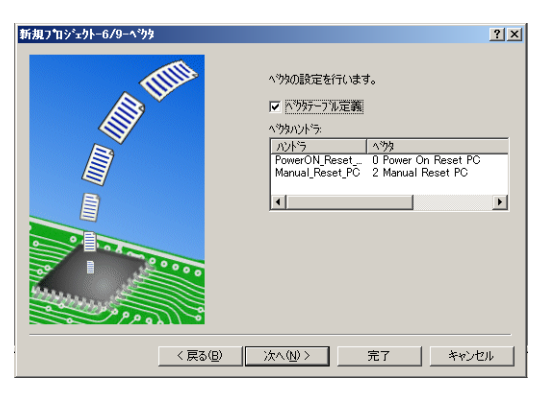

図9 標準ライブラリ

図 11 ベクタの定義

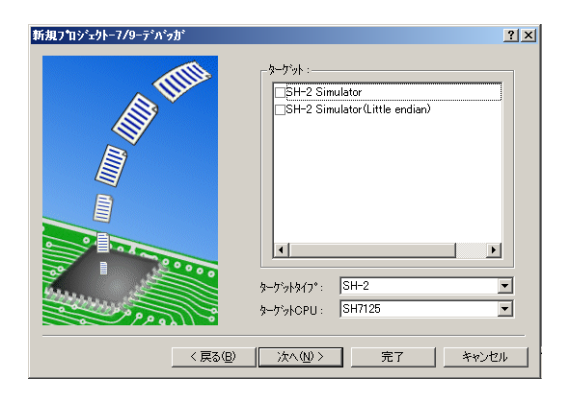

図 12 デバッガ指定

?×

•

Cancel

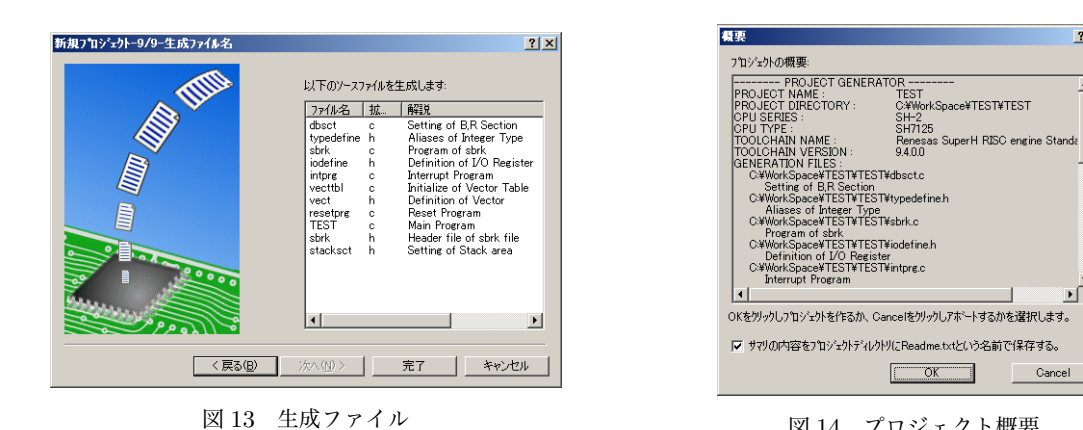

図 14 プロジェクト概要

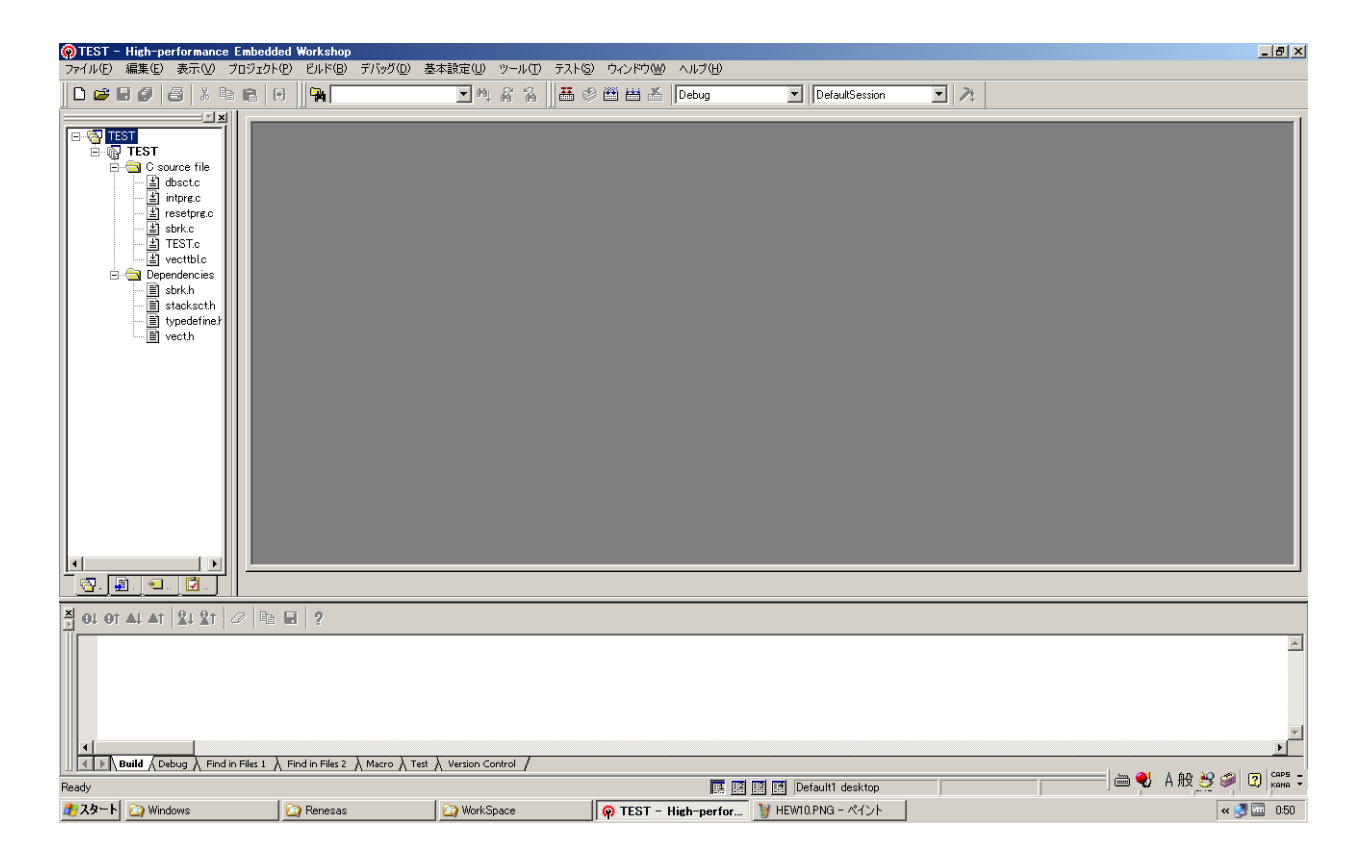

図 15 HEW 全景

## 6.2 既存プログラムの追加

無事にプロジェクトが出来上がったら,次はサポートプログラムをプロジェクトに追加する.図6の例では, *C:\WorkSpace\TEST\TEST* にプログラムが置かれている.

| $C: \setminus WorkSpace \setminus TEST$ | T\TEST のディレクトリ         |                           |
|-----------------------------------------|------------------------|---------------------------|
| [.]                                     | []                     | d  b  s  c  t . $c$       |
| [Debug]                                 | DefaultSession . $hsf$ | intprg.c                  |
| iodefine.h                              | Readme.txt             | [Release]                 |
| resetprg.c                              | sbrk.c                 | s  b  r  k . $h$          |
| stacksct.h                              | TEST.c                 | $T\!E\!ST.hwp$            |
| $T\!E\!ST$ . $nav$                      | TEST. pgs              | TEST. tps                 |
| typedefine.h                            | $v e c t \cdot h$      | v  e  c  t  t  b  l . $c$ |

ここに必要な既存コードをコピーしておく. 今回の例では、配布アーカイブ中の support を丸ごとコピー する.

次に,メニューのプロジェクト (P)→ファイルの追加 (A) と進み,図??の如く次のファイルを追加しておく。

- $\bullet$  iodefine.h
- $support \land cmt.c, cmt.h$
- $support \land common.c, common.h$
- $support \ lcd.c, \ lcd.h$
- $support \ mtu.c, mtu.h$
- $support \ sci1.c, \ sci1.h$
- support TYMON copyright.c copyright.h
- $\bullet \ support \ TYMON \ motosload.c \ motosload.h$
- support TYMON tymon.c tymon.h

| 'TEST'プロジェクトに                                                  | ファイルを追加                                                                                                    |                                           |                 | ? ×   |
|----------------------------------------------------------------|----------------------------------------------------------------------------------------------------|-------------------------------------------|-----------------|-------|
| ファイルの場所型:                                                      | C TEST                                                                                                    |                                           | -               |       |
| Debug<br>Release<br>support<br>dbsct.c<br>intprg.c<br>intprg.c | <ul> <li>lowlevel.h</li> <li>resetprg.c</li> <li>sbrk.c</li> <li>sbrk.h</li> <li>stacksct.h</li> <li>TEST.c</li> </ul> | E typedefine.h<br>E vect.h<br>E vecttbl.c |                 |       |
| ファイル名(N):                                                      | During the Film                                                                                                    |                                           |                 | 追加    |
| ファイアルの利益关系(工)                                                  | Froject Files                                                                                                    | 🗖 登録済み                                    | <br>マァイルを非表示(P) | 47701 |

図 16 HEW プロジェクトへのファイル追加

#### 6.3 main()の記述

*RESET* が解除されると真っ先に実行されるのが,*main()* である。この中に必要な処理を記述する. プロ ジェクトを新規作成したばかりの *TEST*.*C*はソースコード 2の様になっている.

| ソースコー | ド2 | TEST.C | のひな形 |
|-------|----|--------|------|
|-------|----|--------|------|

```
/*
                                                         */
/*
  FILE
           : TEST. c
                                                         */
/* DATE
           :Sun, May 22, 2011
                                                         */
/* DESCRIPTION : Main Program
                                                         */
/* CPU TYPE :SH7125
                                                         */
/*
                                                         */
/* This file is generated by Renesas Project Generator (Ver.4.18).
                                                         */
/* NOTE: THIS IS A TYPICAL EXAMPLE.
                                                         */
//#include "typedefine.h"
#ifdef __cplusplus
                              // Remove the comment when you use ios
//#include < ios>
//_SINT ios_base::Init::init_cnt; // Remove the comment when you use ios
\#endif
void main(void);
\#ifdef \_\_cplusplus
extern "C" {
void abort(void);
}
\# endif
void main(void)
{
}
#ifdef __cplusplus
void abort(void)
{
}
\# endif
```

#### 6.4 割り込みルーチン

割り込みを使用する場合は、割り込みベクタに割り込みルーチンを登録する必要がある.配布アーカイブ 中の support\intprg\_sample.c を参考にして欲しい. 今回の例では、ソースリスト 1 の様に 88 MTU2\_0, 184 *CMT0*の2つの割り込みを使用する。行頭に#include"*mtu.h*" #include"*cmt.h*"を忘れない事。

#### 6.4.1 サンプルプログラム

ビルド可能なサンプルプログラムも同梱してある. このサンプルプログラムでは,SCI1 を使ったデバックシ リアル、CMTを使った周期タイマ割り込みで秒数を計時する LCD 表示タイマ、TYMON を使ったモニタデ バッガ,おまけに MTUを使ったビープ音をインプリメントしてある。

### 6.5 ビルド

ビルドの前に、ヘッダファイルのインクルードパスを設定しておく.メニューのビルド  $(B) \rightarrow Super H RISC$ engine Standard Toolchain...をクリック. コンパイラタブのカテゴリ:ソース→オプション項目 (S):インク ルードファイルディレクトリを選択後,次の3ディレクトリを指定する。図17を参照。

- \$(PROJDIR)
- $(PROJDIR) \setminus support$
- $(PROJDIR) \setminus support \setminus TYMON$

| SuperH RISC engine Standard Toolcha                                                                                                    | ain <u>?</u>                                                                                                    | × |
|----------------------------------------------------------------------------------------------------|----------------------------------------------------------------------------------------------------|---|
| コンフィヴレーション:<br>Debug<br>■ ④ All Loaded Projects<br>● ⑤ TEST<br>● ⑥ C source file<br>● ⑥ C++ source file<br>● ⑥ Assembly source file<br>● ⑦ Linkage symbol file | ユンパイラ アセンブラ 最適化リンカ 標準ライブラリ CPU デバッス<br>カテゴリ(Y): ソース マ<br>オブション項目(S):<br>インクルードファイルディレクトリ<br>\$(PROJDIR)<br>\$(PROJDIR)¥support<br>\$(PROJDIR)¥support¥TYMON<br>挿入.Q<br>削除(R)<br>上へ(U)<br>下へ(D) | • |
|                                                                                                    | コンパイラオプション:<br>-cpu=sh2 -include="\$(PROJDIR)","\$(PROJDIR)<br>¥support","\$(PROJDIR)¥support¥TYMON" -<br>object="\$(CONFIGDIR)¥\$(FILELEAF).obj" -debug -gbr=auto -<br>OK キャンセル               |   |

図 17 HEW インクルードファイルのパス追加

## 7 プログラム書き込み

いよいよ実機の FlashMemory への書き込みだ. 実際の書き込みを始める前に, プロジェクトワークスペス を作成する. その後, 実機への書き込みを行う.

## 7.1 プロジェクトワークスペースの作成

実機に接続してから,Flash Development Toolkit をスタートメニューで選択し,FDT 起動する. この時,SH7125Fの FWE 端子は Hレベル, MD1 端子は L レベルに設定しておく. 添付の回路図では SW102 1-8 OFF. 2-7 ON とする.

図 18の様に,ようこそ!メニューが起動するので,新規プロジェクトワークスペースの作成 (C)を選択し,OK を押す.尚,このプロジェクトワークスペースは HEW とは無関係である点に注意のこと.

次に,図19の様にワークスペース名を決定する.次へ(N)をクリックする.

次に,図 20の様にデバイスを決定する.ここでは SH7125F を選択する.次へ (N) をクリックする.

次に,図 21の様に通信ポートを決定する.この通信ポートは *FT232RL* のポートを選択しておくこと.*FDT* 起動前に USB 接続していない場合,リストに現れないので,後で設定しなおす.次へ (N) をクリックする.

次に,図 22の様に実機に接続を促すダイアログが出る.OKをクリックする.

すると,図 23の様に通信を開始する.図 24の様にデバイス選択ダイアログが開くので,*R5F7125*を選び,*OK*をクリックする.

次に,図 25の様に汎用でバイスの確認が終了する.OKをクリックする.

次に,図 26の様に周波数の設定を行う.周辺クロックの逓倍比 (CKP)を 2に変更しておく.. 次へ (N)をクリックする.

次に,図 27の様に接続タイプの設定を行う.デフォルトのままで OK である. 次へ (N) をクリックする.

最後に,図 28の様に書き込みオプションの設定を行う.*Readback Verification*は Yes に変更しておく。完了 をクリックする. その後, プロジェクトをファイル (F) →上書き保存 (S) をクリックして, 保存しておく.

| ようこそ!       |                                         | <u>? ×</u>              |
|-------------|-----------------------------------------|-------------------------|
| <u>&gt;</u> | ○ 新規プロジェクトワークスペースの作成(公)                 | OK<br>キャンセル             |
| 2           | ◎ 最近使用したプロジェクトワークスペースを閉灯(の):            | <u>_</u>                |
| 200         | スを参照する(型)<br>(* 別のプロジェクトワークスペースを参照する(型) | アドミニストレーション( <u>A</u> ) |
|             | 図 18 ようこそ!                              |                         |

| 新規フロシェクトリークスペース       |                                                                                                    | <u> </u>       |
|-----------------------|----------------------------------------------------------------------------------------------------|----------------|
| プロジェクト                |                                                                                                    |                |
| FOT Project Generator | ワークスペース名 W :<br>SH7126F_TEST<br>プロジェクト名(P) :<br>SH7125F_TEST<br>ディレクトリ(D) :<br>[OFDocuments and Settings¥yasui¥Local Settings¥<br>OPU#低別(D) :<br>[All Flash Devices ▼<br>ツールチェイン(D) :<br>None ▼ | 参照( <u>E</u> ) |
|                       | ОК                                                                                                    | キャンセル          |

図 19 ワークスペース名指定

#### 7.1 プロジェクトワークスペースの作成

#### 7 プログラム書き込み

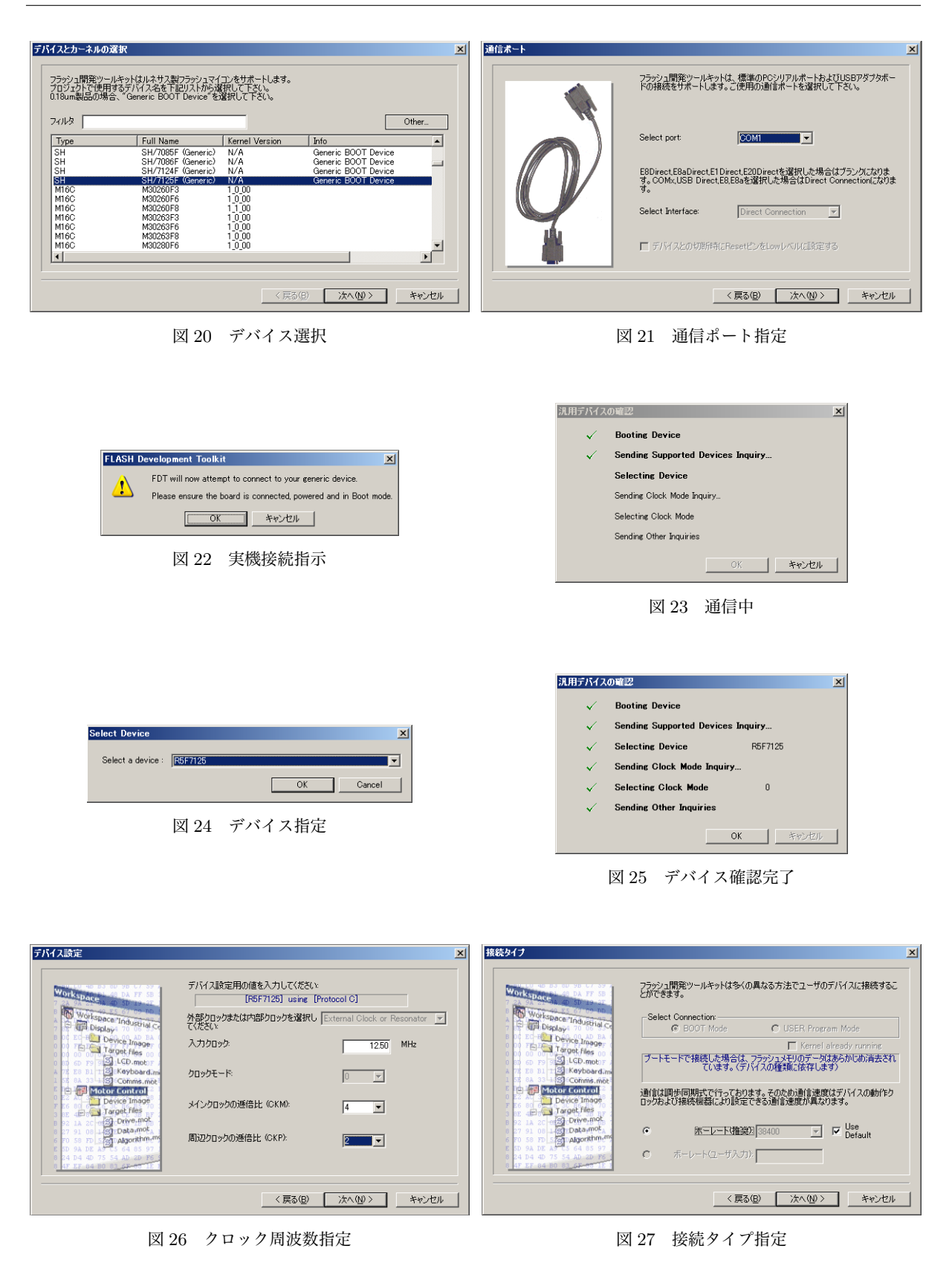

(C)COPYRIGHT TYLAB T.YAsui 2011

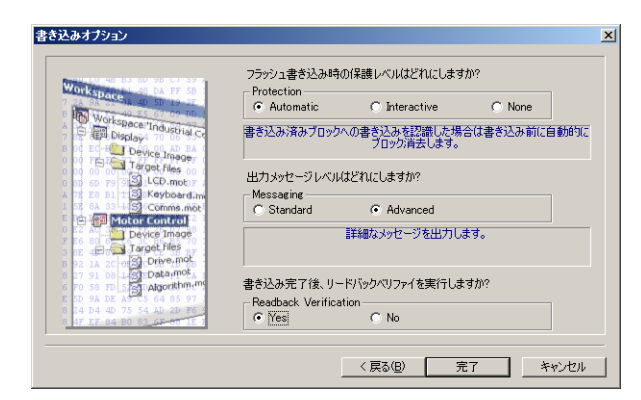

図 28 書き込みオプション設定

### 7.2 FlashMemory への書き込み

書き込みしたいファイルをプロジェクトに追加する. 今回, 書き込むファイル形式はモトローラ *S*(\*.*MOT*) である. このファイルは *HEW* のプロジェクトの *Debug* ディレクトリにある. 図 *29* の様に指定する.

書き込む際にまず,図 30 のプロジェクトウィンドウの *S*-*Record Files* にある先ほど指定したモトローラ *S* ファイルをダブルクリックする. するとその内容がオープンされる.

次に,メニューのデバイス (D) →デバイスとの接続 (C) をクリックする. うまくいけばログウィンドウに接続が成功しましたと表示される.

次に,メニューのデバイス (D) →対象ファイルのダウンロード (L) をクリックする. うまくいけばログウィ ンドウに図 31の様に書き込みが完了しました、ベリファイ成功しましたと表示される.

| 最後に, メニューのデバイス <i>(D)</i> →デバイスとの切断 <i>(D)</i> をクリックで | する.以上で書き込み終了である. |
|-------------------------------------------------------|------------------|
|-------------------------------------------------------|------------------|

| ファイルの追加        |               |     |     | <u> </u> | X  |
|----------------|---------------|-----|-----|----------|----|
| ファイルの場所①:      | 🗀 Debug       | • + | £ 💣 | •        |    |
| 54d6dir        |               |     |     |          | _  |
|                |               |     |     |          |    |
|                |               |     |     |          |    |
|                |               |     |     |          |    |
| 」<br>ファイル名(N): | TEST.mot      |     | _   | Add      | i. |
| ファイルの種類(工):    | Project Files |     | •   | キャンセル    | 1  |
|                | □ 相対パス        |     |     |          | Ξ. |

図 29 FDT プロジェクトへのファイル追加

| プTEST-SH7125 - Flash Deve<br>つ アナイル() 建築() 表示()           ●       ※       ●       ●       ●       ●       ●       ●       ●       ●       ●       ●       ●       ●       ●       ●       ●       ●       ●       ●       ●       ●       ●       ●       ●       ●       ●       ●       ●       ●       ●       ●       ●       ●       ●       ●       ●       ●       ●       ●       ●       ●       ●       ●       ●       ●       ●       ●       ●       ●       ●       ●       ●       ●       ●       ●       ●       ●       ●       ●       ●       ●       ●       ●       ●       ●       ●       ●       ●       ●       ●       ●       ●       ●       ●       ●       ●       ●       ●       ●       ●       ●       ●       ●       ●       ●       ●       ●       ●       ●       ●       ●       ●       ●       ●       ●       ●       ●       ●       ●       ●       ●       ●       ●       ●       ●       ●       ●       ●       ●       ●       ●       ●       ●       ●       ●< | Bx0000000 - 0x000007F Length: 0x0000008     bx0000100 - 0x000071F Length: 0x00006200     26.13 K programmed in 11 seconds     書かみが完了しました     Verifying data.,     ペリファイ協切しました     IFPT] TEST-SH17125 / Find in Files /     Ready |
|----------------------------------------------------------------------------------------------------|----------------------------------------------------------------------------------------------------|
| 図 30 ファイルオープン                                                                                                    | 図 31 書き込み・ベリファイ完了                                                                                                    |

## 8 実行!

さて,書き込んだプログラムを実行するには,*SH7125F*の *FWE* 端子は *L*レベル, *MD1* 端子は *H*レベルに 設定を変更する.その後,リセットすると書き込んだユーザプログラムが動き始める.

— Serial Menu x...TYMON1.. LCD Banner d.. DekaNum Display Check i.. Beep doremi check Select?r Welcome to TY Monitor! Dist. Version : TYmonitor Version a6, 01/03/2000(Mon) tymon.c Revision : Rev. 01 2010/05/14 T.YAsui, Joe for SH7260 Series ⇒ CCopyright (C) 1999-2010 T. YAsui(yasui.takao@nifty.com) Copyright (C) 1999 Joe(ohkubo@ist.aichi-pu.ac.jp) This program is free software; you can redistribute it and/or modify it under the terms of the GNU General Public License as published by the Free Software Foundation; either version 2 of the License, or (at your option) any later version. This program is distributed in the hope that it will be useful, but WITHOUT ANY WARRANTY; without even the implied warranty of MERCHANTABILITY or FITNESS FOR A PARTICULAR PURPOSE. See the GNU General Public License for more details. You should have received a copy of the GNU General Public License along with this program; if not, write to the Free Software Foundation, Inc., 59 Temple Place - Suite 330, Boston, MA 02111-1307, USA ⇒ г Dist. Version : TYmonitor Version a6, 01/03/2000(Mon) tymon.c Revision : Rev.01 2010/05/14 T.YAsui, Joe for SH7260 Series ? | This Help Message  $C \mid Display \ copyright$ m address:8[;l,w,b] | Edit Memory d address:8[;l,w,b] | Dump Memory f top\_address:8 end\_address:8 data:2 | Fill Memory g address:8 | Jump l | Program Load (Motorola S format, SCI1 port) ⇒ *d* 00000000

8 実行!

| Address       |   | +0 | +1 | +2        | +3 | +4 | +5 | +6        | +7 | +8 | +9 | +a        | +b | +c | +d | +e        | +f           | ASCII                                         |
|---------------|---|----|----|-----------|----|----|----|-----------|----|----|----|-----------|----|----|----|-----------|--------------|-----------------------------------------------|
| 00000000      | : | 00 | 00 | 08        | 00 | FF | FF | $C\theta$ | 00 | 00 | 00 | 08        | 1E | FF | FF | $C\theta$ | 00           |                                               |
| 00000010      | : | 00 | 00 | 04        | 00 | 00 | 00 | 05        | C2 | 00 | 00 | 04        | 04 | 00 | 00 | 05        | C2           |                                               |
| 00000020      | : | 00 | 00 | 05        | C2 | 00 | 00 | <i>04</i> | 08 | 00 | 00 | 05        | C2 | 00 | 00 | 04        | $\partial C$ |                                               |
| 00000030      | : | 00 | 00 | <i>04</i> | 10 | 00 | 00 | 05        | C2 | 00 | 00 | 05        | C2 | 00 | 00 | 05        | C2           |                                               |
| 00000040      | : | 00 | 00 | 05        | C2 | 00 | 00 | 05        | C2 | 00 | 00 | 05        | C2 | 00 | 00 | 05        | C2           |                                               |
| 00000050      | : | 00 | 00 | 05        | C2 | 00 | 00 | 05        | C2 | 00 | 00 | 05        | C2 | 00 | 00 | 05        | C2           |                                               |
| 00000060      | : | 00 | 00 | 05        | C2 | 00 | 00 | 05        | C2 | 00 | 00 | 05        | C2 | 00 | 00 | 05        | C2           |                                               |
| 00000070      | : | 00 | 00 | 05        | C2 | 00 | 00 | 05        | C2 | 00 | 00 | 05        | C2 | 00 | 00 | 05        | C2           |                                               |
| 00000080      | : | 00 | 00 | <i>04</i> | 14 | 00 | 00 | <i>04</i> | 18 | 00 | 00 | <i>04</i> | 1C | 00 | 00 | 04        | 20           |                                               |
| 00000090      | : | 00 | 00 | 04        | 24 | 00 | 00 | <i>04</i> | 28 | 00 | 00 | <i>04</i> | 2C | 00 | 00 | 04        | 30           | $\dots \setminus \$ \dots (\dots, \dots, 0)$  |
| 000000A0      | : | 00 | 00 | <i>04</i> | 34 | 00 | 00 | <i>04</i> | 38 | 00 | 00 | <i>04</i> | 3C | 00 | 00 | <i>04</i> | 40           | $\dots 4 \dots 8 \dots < \dots @$             |
| 000000B0      | : | 00 | 00 | 04        | 44 | 00 | 00 | <i>04</i> | 48 | 00 | 00 | <i>04</i> | 4C | 00 | 00 | 04        | 50           | $\dots D \dots H \dots L \dots P$             |
| 000000C0      | : | 00 | 00 | <i>04</i> | 54 | 00 | 00 | <i>04</i> | 58 | 00 | 00 | <i>04</i> | 5C | 00 | 00 | <i>04</i> | 60           | $\ldots T \ldots X \ldots \setminus \ldots$ ' |
| 000000D0      | : | 00 | 00 | <i>04</i> | 64 | 00 | 00 | <i>04</i> | 68 | 00 | 00 | <i>04</i> | 6C | 00 | 00 | 04        | 70           | $\dots d \dots h \dots l \dots p$             |
| 000000E0      | : | 00 | 00 | <i>04</i> | 74 | 00 | 00 | <i>04</i> | 78 | 00 | 00 | <i>04</i> | 7C | 00 | 00 | 04        | 80           | $\ldots t \ldots x \ldots   \ldots$           |
| 000000F0      | : | 00 | 00 | 04        | 84 | 00 | 00 | <i>04</i> | 88 | 00 | 00 | <i>04</i> | 8C | 00 | 00 | 04        | 90           |                                               |
| $\Rightarrow$ |   |    |    |           |    |    |    |           |    |    |    |           |    |    |    |           |              |                                               |

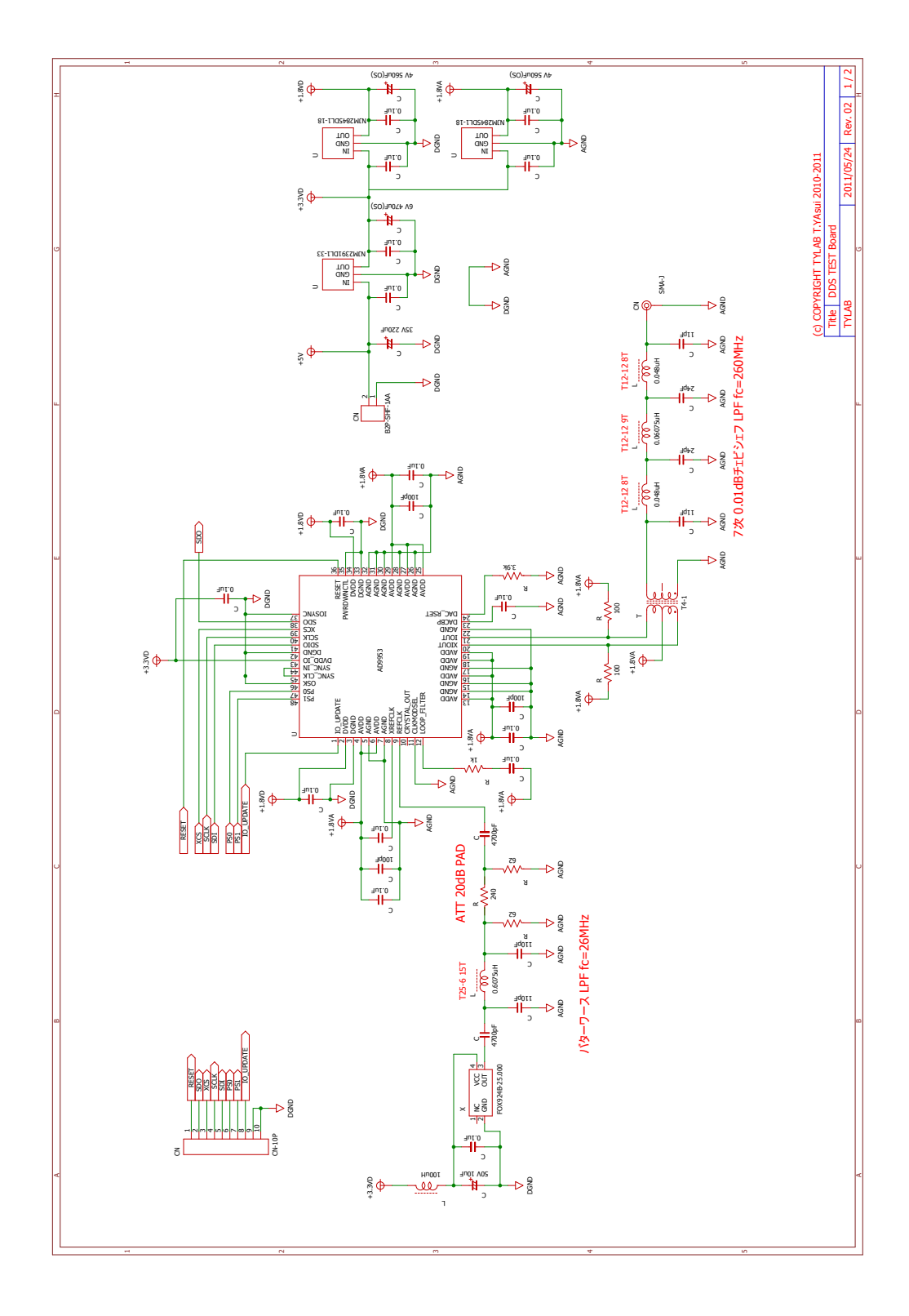

(a) AD9953 部

図 32 回路図

(b) SH7125 部

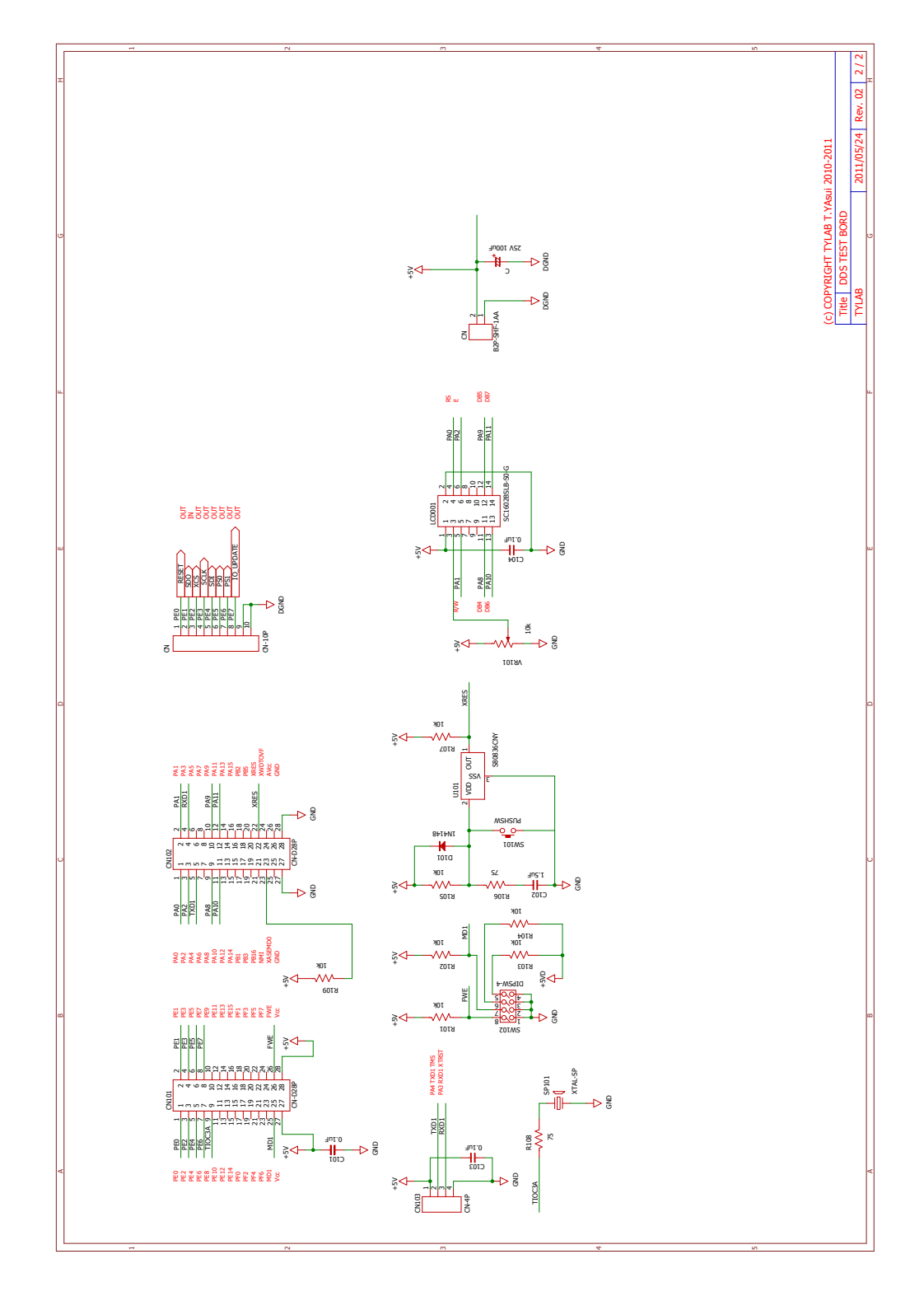

# 参考文献

[1] ルネサスエレクトロニクス株式会社『SH7125 グループ,SH7124 グループ ハードウェアマニュアル Rev.5.00』(ルネサスエレクトロニクス株式会社 2009.03)